# Manual

### **Erasmus+ Grant Request**

Datum: October 2024

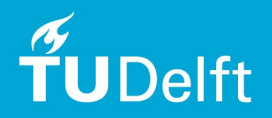

### Content

| 1 | Intro           | oduction                                                       | 3  |  |  |
|---|-----------------|----------------------------------------------------------------|----|--|--|
| 2 | Befo            | re Mobility                                                    | 4  |  |  |
|   | 2.1             | Start Grant Request                                            | 4  |  |  |
|   | 2.2             | Sign the Grant Agreement                                       | 11 |  |  |
| 3 | During Mobility |                                                                |    |  |  |
|   | 3.1             | Notification of any/no changes to the original Grant Agreement | 13 |  |  |
| 4 | Defi            | nitions                                                        | 16 |  |  |

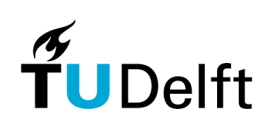

# **1** Introduction

This document will guide you through the application for an Erasmus+ grant. The application will be done entirely on Osiris Student.

Erasmus+ Study Scholarships are available to TU Delft students who will study at a partner university within the EU for 2 to 12 months. TU Delft can provide financial support for a maximum of 360 days of a stay abroad per study cycle (BSc/MSc).

For students planning to go abroad, the Erasmus+ Scholarship provides additional 'Top Ups' for:

1. Students who plan to travel 'Green' to AND from their host university

2. Students needing extra funding for health or financial barriers, who without this funding would not be able to experience an exchange abroad.

A grant request is divided in 3 main steps:

#### Before Mobility

In this phase, the Erasmus grant request will be submitted and finalized once all parties reach an agreement / have signed the Learning Agreement.

#### • During Mobility

After your arrival, you will be asked to provide any possible changes to the Grant Agreement (GA) that may have occurred (i.e. study program, start and/or end dates).

#### • After Mobility

In this last part, you will be requested to upload several documents, such as Transcript of Records, Statement of the Host (providing the exact start and end dates), and a Travel report to provide further information about your completed study abroad. It is very important to complete this 'after mobility' section because only after providing this information will the last installment of your grant be paid out.

### 2 Before Mobility

### 2.1 Start Grant Request

Before you start with your application for the Erasmus+ grant, make sure you have all your documents ready in PDF to upload. Is your Learning Agreement signed by all three parties? Are all your personal details such as you student address correct in Osiris?

1. Log-in with your credentials via Osistud.tudelft.nl

| Latest news Help                                                                                                    | OSIRIS |
|----------------------------------------------------------------------------------------------------|--------|
|                                                                                                    |        |
|                                                                                                    |        |
| Welcome to OSIRIS Student                                                                                                    |        |
|                                                                                                    |        |
| For the following foreign applications you can log in on this page:                                                                          |        |
| <ul> <li>Application for student exchange</li> <li>Registration contact details and emergency</li> </ul>                                     |        |
| To register for tests, minor programs and such, go to My.TUDelft.nl.                                                                         |        |
|                                                                                                    |        |
| During maintenance windows OSIRIS Student will be unavailable, see Reports ICT.                                                              |        |
| Click on 'Latest News' for more information on recent OSIRIS developments.                                                                   |        |
| OSIRIS Student works well with Mozilla Firefox and Google Chrome.<br>We kindly request users to report issues to the <u>Contact Centre</u> . |        |
| Log in                                                                                                    |        |
|                                                                                                    |        |
|                                                                                                    |        |
| Latest news Help                                                                                                    |        |

5

2. In order to start an Erasmus Grant application, click on "**Grant**" in the overview of the ongoing "Stay abroad requests".

|                    | New request Help                                                                                                    |                                                                                                    | Stay abroad                                                                                                    |                                                                        |                             |                            |                                         |
|--------------------|----------------------------------------------------------------------------------------------------|----------------------------------------------------------------------------------------------------|----------------------------------------------------------------------------------------------------|------------------------------------------------------------------------|-----------------------------|----------------------------|-----------------------------------------|
| ter                | Application for student exchange is mea<br>start your application click on "New request                                                                                                    | ant for all students wishing to apply for an ex                                                                                                    | xchange programme at a partner i                                                                                                    | institution in the ad                                                  | ademic year 2023-           | 2024. To                   |                                         |
| ster<br>es<br>road | Registration contact details and emerge<br>Before registering your contact and emerge<br>For information about scholarship procedu<br>You must fill in your contact and emergenc<br>In order to apply for IIF scholarship please | ency will only be used to apply for TU Delft i<br>ency details, please verify that your stay ab<br>res, click <u>here</u> . For information about safety<br>y details, as well as the 'departure date' and<br>proceed by clicking on 'Grant' after creatin | travel insurance and in the event of<br>road has been approved by your f<br>insurance and vaccinations, click<br>d 'return date'. Click on "Contact in<br>g a new request. | of an emergency d<br>aculty.<br>< <u>here</u> .<br>oformation" to do s | luring your stay abro<br>o. | oad.                       |                                         |
| n                  | Click on "New request" to submit one of ti<br>- Application for student exchange<br>- Request registration contact and emerger                                                                                                   | he following options:<br>ncy information                                                                                                    |                                                                                                    |                                                                        |                             |                            |                                         |
|                    | Stay abroad requests                                                                                                    |                                                                                                    |                                                                                                    |                                                                        |                             |                            |                                         |
|                    | Stay abroad                                                                                                    | Degree programme                                                                                                    | Period                                                                                                    | Status                                                                 | Decision                    | Progress                   |                                         |
|                    | Application for student exchange 24-25                                                                                                    | Bachelor Systems Engineering, Policy<br>Analysis and Management                                                                                                    | 01/09/2023 until 31/10/2023                                                                                                    | Completed                                                              | Approved                    | Step 2 of 3<br>(More info) | Details<br>Contact information<br>Grant |

3. An overview of the current grant applications will be displayed. If a grant application has never been submitted, click on "Details" to complete the required information.

|          | Below you will find an overview o | f your requests for a grant.        |                   |          |                     |
|----------|-----------------------------------|-------------------------------------|-------------------|----------|---------------------|
| egister  | When your request for a grant is  | not yet submitted, click on "Detail | s" to proceed.    |          |                     |
| register | Current grants                    |                                     |                   |          |                     |
|          | Grant                             | Period                              | Status            | Decision | Progress            |
| ourses   | Erasmus Grant Study 25-26         | 01/09/2024 until 31/10/2025         | Not yet submitted |          | Step 0 of 2 Details |
| abroad   |                                   |                                     |                   |          | (more into)         |

4. After filling in the required information click on "Continue" to proceed.

Please make sure to insert your <u>personal</u> bank account details. Your grant will be paid into the bank account number entered here.

|         | HOME SAVE Delete I                                                                          | <u>1010</u>                                                                                              | Apply for grant           |                   |  |
|---------|---------------------------------------------------------------------------------------------|----------------------------------------------------------------------------------------------------|---------------------------|-------------------|--|
| gister  | Check if you meet the <u>cor</u><br>Requests that do not mee<br>The start date and end date | nditions of the grant before you fill in the request.<br>It the conditions will <u>not</u> be processed. | your stay abroad request. |                   |  |
| egister | Required fields are marked                                                                  | with an *                                                                                                |                           |                   |  |
| irses   | Requests that have not be                                                                   | ig in the form you have to Submit the request.<br>een submitted, will not be processed.                  |                           |                   |  |
| ibroad  | Character and                                                                               |                                                                                                    |                           |                   |  |
| _       | Stay abroad                                                                                 | Application for student exchange 24-25                                                                   | Status                    | Completed         |  |
| off     | Request for                                                                                 | Current degree programme                                                                                 | Decision                  | Approved          |  |
|         | Degree programme                                                                            | Bachelor Systems Engineering, Policy Analysis and<br>Management                                          | Date submitted            | 09/11/2023        |  |
|         | Start date                                                                                  | 01/09/2023                                                                                               |                           |                   |  |
|         | End date                                                                                    | 31/10/2023                                                                                               |                           |                   |  |
|         | General                                                                                     |                                                                                                    |                           |                   |  |
|         | Grant                                                                                       | Erasmus Grant Study 25-26                                                                                | Status                    | Not yet submitted |  |
|         | Start date (see above)                                                                      | * 01/09/2024 🔎                                                                                           | Date submitted            |                   |  |
|         | End date (see above)                                                                        | * 31/10/2025 🔊                                                                                           |                           |                   |  |
|         | IBAN/account number                                                                         | * NL39GILL0421640022                                                                                     | BIC                       |                   |  |
|         | Name account holder                                                                         | * etest                                                                                                  | Name of bank              |                   |  |
|         | City account holder                                                                         | * etest                                                                                                  | Address of bank           |                   |  |
|         | Country of bank                                                                             | * The Netherlands                                                                                        | City of bank              |                   |  |
|         |                                                                                             |                                                                                                    |                           |                   |  |

5. On this page you can find the requirements that must be met to be eligible for this grant. Via the website link you can find out more information about the "Top Ups" (additional financial support for health impairments and sustainable travel).

Click on "Continue" to proceed.

|            | Home Save Help                                                                                                    | Apply for grant                                                                                                    |
|------------|----------------------------------------------------------------------------------------------------|----------------------------------------------------------------------------------------------------|
|            | General / Requirements / Contact information / La                                                                                                    | earning Agreement / EU Grant / Staving Abroad / Additional funding / Top Uos / Submit grant                                |
| Register   | Requirements                                                                                                    | Step 2 of 9                                                                                                    |
| e-register | You are enrolled as a TU Delft student at all times/for you                                                                                                    | Ir whole BSc/MSc programme.                                                                                                |
| Courses    | The Learning Agreement should be fully completed and                                                                                                    | have three signatures                                                                                                    |
| tav abroad | Should you be applying for a Top Up check the website                                                                                                    | or more details, the additional forms need to be in PDF.                                                                   |
| l og off   | <ul> <li>Financial barriers - You will need your DUO additional f</li> <li>Health barriers - You will need your Doctors Declaration<br/>able to go on an exchange programme.</li> </ul> | unding document.<br>I stating you have a diagnosed health condition/s that without the additional funding you would not be |
|            | Answer all questions to complete the application after ye                                                                                                    | bu have clicked on Continue.                                                                                               |
|            | Press SUBMIT at the end of this application to ensure it                                                                                                    | s processed.                                                                                                    |
|            | Back                                                                                                    | Continue                                                                                                    |
|            |                                                                                                    |                                                                                                    |
|            |                                                                                                    |                                                                                                    |
|            | Home Save Help                                                                                                    | 6116345 - E Test Last login: Monday.                                                                                       |

Auteur: <Auteur> Datum: <datum> Versie: <Versie Document> 6. Fill in your contact information and click on "Continue".

| Home   | Save Help Apply for grant                                                                                      |                                                                 |
|--------|----------------------------------------------------------------------------------------------------|-----------------------------------------------------------------|
|        |                                                                                                    |                                                                 |
|        |                                                                                                    |                                                                 |
| Genera | al / Requirements / Contact information / Learning Agreement / EU Grant / Staving Abroad / Ad                  | Iditional funding / Top Lips / Submit grant                     |
|        |                                                                                                    |                                                                 |
| Conta  | act information                                                                                                | Step 3 of                                                       |
| In or  | rder to complete and accurately draft your Grant Agreement, we need the following information from you. The in | formation you provide will be included in your Grant Agreement. |
| So p   | please fill it in accurately.                                                                                  |                                                                 |
| 1 )    | Your first name:                                                                                               |                                                                 |
| * [    |                                                                                                    | 1                                                               |
| L      |                                                                                                    |                                                                 |
| 2 1    | Your surname (including prefixes):                                                                             |                                                                 |
| * [    |                                                                                                    |                                                                 |
| 3 1    | Your current address:                                                                                          |                                                                 |
| * [    |                                                                                                    | î                                                               |
| 1      |                                                                                                    |                                                                 |
| 4 F    | Postal Code:                                                                                                   |                                                                 |
| • [    |                                                                                                    |                                                                 |
| 5 (    | Citv:                                                                                                    |                                                                 |
| * [    |                                                                                                    |                                                                 |
| 1      | X                                                                                                    |                                                                 |
| 6 V    | What telephone number can we reach you on?                                                                     |                                                                 |
| 1      |                                                                                                    |                                                                 |
|        |                                                                                                    |                                                                 |
|        | Back                                                                                                    | Continuo                                                        |

7. Once your Learning Agreement has been signed by all three parties, click on the blue cross next to "Attachment" to upload it. Then click on "Continue."

|                                                                                                    | Home Save Help Apply for grant                                                                                                    |
|----------------------------------------------------------------------------------------------------|----------------------------------------------------------------------------------------------------|
|                                                                                                    | General / Requirements / Contact information / Learning Agreement / EU Grant / Staying Abroad / Additional funding / Too Ups / Submit grant |
| pister                                                                                                    | Learning Agreement                                                                                                    |
| egister                                                                                                    | 7 Is your Learning Agreement signed by (all 3 parties) the Host University. TU Delft Exchange Coordinator and yourself?                     |
|                                                                                                    | * • Yes                                                                                                    |
| rses                                                                                                    | ○ No                                                                                                    |
| abroad                                                                                                    | 8 Upload a copy of your completed and signed Learning Agreement here.                                                                       |
|                                                                                                    | * Attachments 🕂                                                                                                    |
| 100 M 100 M 100 M 100 M 100 M 100 M 100 M 100 M 100 M 100 M 100 M 100 M 100 M 100 M 100 M 100 M 100 M 100 M 100 |                                                                                                    |

Please note: if the Learning Agreement is still missing one or more signatures, select no.

You will be able to upload the complete Learning Agreement at a later stage; until that moment the payment of the grant will be put on hold.

8

 Please confirm the statements below with regards to your personal situation and click on 'continue'. Check on the link if you are unsure if you will receive additional funding from the EU. Question 11 refers to Erasmus+ programmes carried out in your current TU Delft programme.

| General       / Requirements       / Contact information       / Learning.Agreement       / EU Grant       / Additional funding       / Too Ups       / Submit.grant         ter       EU Grant       Step 5 of 9         9       1 declare I will be enrolled as a full time TU Delft student during the exchange.       * <ul> <li>Yes, I declare</li> <li>10 Is this the only EU Grant you will receive for this exchange?</li> <li>*</li> <li>Yes</li> <li>No</li> </ul> 11 Have you previously participated in any TU Delft Erasmus+ programmes while studying at TU Delft in your current study programme?           *         Yes         No                                                                                                    | Home Save Help                                           | Apply for grant                                                                       |                         |
|----------------------------------------------------------------------------------------------------|----------------------------------------------------------|---------------------------------------------------------------------------------------|-------------------------|
| Step 5 of 9         ter       9       1 declare 1 will be enrolled as a full time TU Delft student during the exchange.         *       Image: Image: I | General / Requirements / Contact information             | / Learning Agreement / EU Grant / Staving Abroad / Additional funding / Top Up        | s / <u>Submit.grant</u> |
| ier       9       I declare I will be enrolled as a full time TU Delft student during the exchange.         s                                                                                                    | EU Grant                                                 |                                                                                       | Step 5 of 9             |
| <ul> <li>* • Yes, I declare</li> <li>10 Is this the only <u>EU Grant</u> you will receive for this exchange?</li> <li>* • Yes</li> <li>&gt; No</li> <li>11 Have you previously participated in any TU Delft Erasmus+ programmes while studying at TU Delft in your current study programme?</li> <li>* &gt; Yes</li> <li>&gt; No</li> </ul>                                                                                                    | 9 I declare I will be enrolled as a full time TU D       | Delft student during the exchange.                                                    |                         |
| <ul> <li>10 Is this the only <u>EU Grant</u> you will receive for this exchange?</li> <li>*          <ul> <li>Yes</li> <li>Yes</li> <li>Yes</li> <li>Yes</li> <li>No</li> </ul> </li> </ul>                                                                                                    | *                                                        |                                                                                       |                         |
| <ul> <li>add * @ Yes<br/>O No</li> <li>11 Have you previously participated in any TU Delft Erasmus+ programmes while studying at TU Delft in your current study programme?</li> <li>Yes<br/>@ No</li> </ul>                                                                                                    | 10 Is this the only <u>EU Grant</u> you will receive for | this exchange?                                                                        |                         |
| <ul> <li>No</li> <li>11 Have you previously participated in any TU Delft Erasmus+ programmes while studying at TU Delft in your current study programme?</li> <li>Yes         <ul> <li>Yes</li> <li>No</li> </ul> </li> </ul>                                                                                                    | * OYes                                                   |                                                                                       |                         |
| 11 Have you previously participated in any TU Delft Erasmus+ programmes while studying at TU Delft in your current study programme?<br>* O Yes<br>No                                                                                                    | ○ No                                                     |                                                                                       |                         |
| * O Yes<br>No                                                                                                    | 11 Have you previously participated in any TU I          | Delft Erasmus+ programmes while studying at TU Delft in your current study programme? |                         |
| No                                                                                                    | * O Yes                                                  |                                                                                       |                         |
|                                                                                                    | No                                                       |                                                                                       |                         |

9. Confirm that the stay abroad will cover the full duration of the exchange program and, if applicable, select the attending Joint Degree Program. Then click on "Continue."

|            | Home Save Help Apply for grant                                                                                                    |
|------------|----------------------------------------------------------------------------------------------------|
| Dominister | General / Requirements / Contact information / Learning Agreement / EU Grant / Staying Abroad / Additional funding / Top Ups / Submit grant                |
| register   | Staying Abroad Step 6 of                                                                                                    |
| register   | Before you go any further you will need to confirm that you will be staying in the host country for your entire stay abroad and will complete all the host |
| ouroop.    | requirements before your return. However, it is fine to return for a family weekend or event.                                                              |
| ourses     | 12 For the entire period abroad will you be both living and studying in the host country?                                                                  |
| y abroad   | Make a selection 🗸                                                                                                    |
|            | 13 Are you completing one of the following Joint Programmes (Applied Geophysics, EWEM, COSSE)?                                                             |
| .og off    | * Make a selection V                                                                                                    |
|            |                                                                                                    |
|            | Bankley (Construction)                                                                                                    |

9

10. Check via the link if there are additional grants available, for which you may be eligible. Then click on "Continue" to proceed.

| Home Save Help Apply for grant                                                                                           |                    |
|----------------------------------------------------------------------------------------------------|--------------------|
| There you reak Approved the Approved State                                                                               |                    |
|                                                                                                    |                    |
| General / Requirements / Contact information / Learning Agreement / EU Grant / Staving Abroad / Additional funding / Top | Ups / Submit grant |
| Register Additional funding                                                                                              | Step 7 of 9        |
| De-register<br>Before you go any further, check the website to see if you are eligible for the additional funding.       |                    |
| Courses                                                                                                    |                    |
| Stay abroad                                                                                                    | Continue           |
|                                                                                                    |                    |
| Log off                                                                                                    |                    |
|                                                                                                    |                    |

11. In this section you can fill in the information to apply for a Green Travel Top Up and/or for an Inclusion Top Up. Fill in the required information and click on "Continue".

In order to apply for the 'Inclusion Top Up' you will need to upload further documents.

For the 'Green Travel Top Up', you will need to upload proof of your sustainable transportation, and the 'Declaration of Traveliing Sustainably' upon your return.

|             | Home Save Help                                                                         | Apply for grant                               |                                                |
|-------------|----------------------------------------------------------------------------------------|-----------------------------------------------|------------------------------------------------|
|             |                                                                                        |                                               |                                                |
|             | General / Requirements / Contact information / Learning Agreement / EU Grant /         | Staying Abroad / Additional funding / Top Ups | / Submit grant                                 |
| Register    | Тор Ups                                                                                |                                               | Step 8 of 9                                    |
| De-register | 14 Are you travelling sustainably to and from your study abroad destination?           |                                               |                                                |
| Courses     | Yes V                                                                                  |                                               |                                                |
| Stay abroad | * Make a selection                                                                     |                                               |                                                |
| Log off     | 16 Do you require an inclusion (financial/ disability) Top Up?<br>* Make a selection v |                                               |                                                |
|             | Back                                                                                   |                                               | Continue                                       |
|             |                                                                                        |                                               |                                                |
|             |                                                                                        |                                               |                                                |
|             |                                                                                        |                                               |                                                |
|             | Home Save Help                                                                         | 6116345 - E Test                              | Last login: Monday, September 2, 2024 at 10:19 |

12. In this last step an overview of the grant application is displayed.

Make sure that all information is filled in correctly and click "Submit" at the end of the page. Note: After submitting the application, it is no longer possible to make changes here.

| No                                                    |                                                                                                    |  |
|-------------------------------------------------------|----------------------------------------------------------------------------------------------------|--|
| 16 Do you require an incl                             | usion (financial/ disability) Top Up?                                                                                                    |  |
| Train                                                 |                                                                                                    |  |
| 15 How are you planning                               | to travel to and from your exchange destination?                                                                                                    |  |
| Yes                                                   |                                                                                                    |  |
| 14 Are you travelling sus                             | tainably to and from your study abroad destination?                                                                                                    |  |
| Before you go any further                             | , check the <u>website</u> to see if you are eligible for the additional funding.                                                                                                    |  |
| NO                                                    |                                                                                                    |  |
| 13 Are you completing or                              | e of the following Joint Programmes (Applied Geophysics, EWEM, COSSE)?                                                                                                    |  |
| Tes                                                   |                                                                                                    |  |
| 12 For the entire period a                            | broad will you be both living and studying in the host country?                                                                                                    |  |
| Before you go any further<br>requirements before your | you win need to confirm that you will be staying in the host country for your entire stay abroad and will complete all the host return. However, it is fine to return for a family weekend or event. |  |
| • No                                                  |                                                                                                    |  |
| O Yes                                                 |                                                                                                    |  |
| 11 Have you previously p                              | articipated in any TU Delft Erasmus+ programmes while studying at TU Delft in your current study programme?                                                                                          |  |
| No                                                    |                                                                                                    |  |
| • Yes                                                 |                                                                                                    |  |
| 10 Is this the only EU Gra                            | nt you will receive for this exchange?                                                                                                    |  |
| Yes, I declare                                        |                                                                                                    |  |
| 9 I declare I will be enrol                           | led as a full time TU Delft student during the exchange.                                                                                                    |  |
| test.pdf                                              | New                                                                                                    |  |
| Attachments                                           | completed and signed Learning Agreement nere.                                                                                                    |  |
| <ol> <li>Upload a conv of your</li> </ol>             | completed and eigned Learning Agreement here                                                                                                    |  |
| Yes                                                   |                                                                                                    |  |

The status of your grant request will be displayed as "Submitted" and a confirmation email will be sent via your TU Delft account.

|             | Below you will find an overview of | f your requests for a grant.        |                |          |                     |
|-------------|------------------------------------|-------------------------------------|----------------|----------|---------------------|
| legister    | When your request for a grant is i | not yet submitted, click on "Detail | s" to proceed. |          |                     |
| )e-register | Current grants                     |                                     |                |          |                     |
|             | Grant                              | Period                              | Status         | Decision | Progress            |
| Courses     | Erasmus Grant Study 25-26          | 01/09/2024 until 31/10/2025         | Submitted      |          | Step 0 of 2 Details |
|             |                                    |                                     |                |          | (More Into)         |

The Mobility Team will check and process your application, and you will be sent an email with a concept version of your Grant Agreement. Check your TU Delft email account regularly.

### 2.2 Sign the Grant Agreement

After your E+ grant request is processed, you will need to sign the concept grant agreement.

1. In the overview of the Stay abroad requests, click on "Grant" to see the submitted grant request.

|             | New request Help                                                                                                    |                                                                                                    | Stay abroad                                                                                                    |                                                 |                       |          |  |
|-------------|----------------------------------------------------------------------------------------------------|----------------------------------------------------------------------------------------------------|----------------------------------------------------------------------------------------------------|-------------------------------------------------|-----------------------|----------|--|
| Register    | Application for student exchange is mea<br>start your application click on "New reque                                                   | int for all students wishing to apply for an e                                                                                                    | ichange programme at a partner i                                                                               | nstitution in the ad                            | ademic year 2023-     | 2024. To |  |
| o-register  | Registration contact details and emerge                                                                                                 | ncy will only be used to apply for TU Deitt                                                                                                    | travel insurance and in the event of                                                                           | of an emergency of                              | luring your stay abro | oad.     |  |
| Courses     | Before registering your contact and emerge<br>For information about scholarship procedur<br>You must fill in your contact and emergence | ency details, please verify that your stay ab<br>res, click <u>here</u> . For information about safety<br>v details, as well as the 'decarture date' and | road has been approved by your f<br>insurance and vaccinations, click<br>f 'return date', Click on "Contact in | acuity<br>: <u>here</u> ,<br>formation" to do s | ē.                    |          |  |
| Stay abroad | In order to apply for IIF scholarship please                                                                                            | proceed by clicking on "Grant" after creatin                                                                                                    | g a new request.                                                                                               |                                                 | 5.                    |          |  |
| Log off     | Click on "New request" to submit one of the<br>- Application for student exchange<br>- Request registration contact and emerger         | ne following options:<br>ncy information                                                                                                    |                                                                                                    |                                                 |                       |          |  |
|             | Stay abroad requests                                                                                                    |                                                                                                    |                                                                                                    |                                                 |                       |          |  |
|             |                                                                                                    | Degree programme                                                                                                    | Deriod                                                                                                    | Status                                          | Decision              | Progress |  |
|             | Stay abroad                                                                                                    | Degree programme                                                                                                    | Penda                                                                                                    |                                                 |                       |          |  |

2. Then click on "Details" to open the Grant Request.

|             | Back New request theip                                                |                                                                     |                   |                       | Current grants                     |
|-------------|-----------------------------------------------------------------------|---------------------------------------------------------------------|-------------------|-----------------------|------------------------------------|
| Register    | Below you will find an overview o<br>When your request for a grant is | f your requests for a grant.<br>not yet submitted, click on "Detail | s" to proceed.    |                       |                                    |
| le register | Current grants                                                        |                                                                     | 5.0057            | 1533 1414 1414        |                                    |
|             | Grant                                                                 | Period                                                              | Status            | Decision              | Progress                           |
| Courses     | Erasmus Grant Study 25-26                                             | 01/09/2024 until 31/10/2025                                         | In progress       |                       | Step 1 of 3 Details<br>(More info) |
| itay abroad |                                                                       | A Please update and resubmi                                         | t this grant requ | est: click 'Details'. |                                    |

3. Confirm that the concept Grant Agreement information is correct and complete Then click on "Continue". Download your concept grant agreement, read it, sign it and upload it by nr.18.

|             | General / Requirements / Contact information / Learning Agreement / EU Grant / Staying Abroad / Additional funding / Top Ups | / Grant Agreement |
|-------------|----------------------------------------------------------------------------------------------------|-------------------|
| Register    |                                                                                                    |                   |
| De-register | Grant Agreement                                                                                                    | Step 9 of 15      |
|             | Before you go any further, ensure all information provided is correct and complete.                                          |                   |
| Courses     | 17 Is your Grant Agreement correct and complete?                                                                             |                   |
| Stay abroad | * Yes                                                                                                    |                   |
|             | 18 Please upload your signed Grant Agreement.                                                                                |                   |
|             | * Attachments                                                                                                    |                   |
| Log off     |                                                                                                    |                   |
|             | Back                                                                                                    |                   |

 An overview of the filled-in information will be displayed. Check the details and click "Submit" to finalize the application.

This completes your application for the Erasmus+ Grant.

The Mobility team will process your concept grant Agreement and send you the definitive version.

### **3 During Mobility**

### 3.1 Notification of any/no changes to the original Grant Agreement

In this section you will find out how to notify us of any possible changes/ no changes to your original Grant Agreement. Any changes to your study program and/or your start and/or end dates must be communicated within 5 weeks of your arrival. After your arrival the mobility team will give you access to this During Mobility section.

1. Click on "Grant" to see the approved Grant Request.

|            | New request Help                                                                                                    |                                                                                                    | Stay abroad                                                                 |                               |                      |                            |                                         |
|------------|----------------------------------------------------------------------------------------------------|----------------------------------------------------------------------------------------------------|-----------------------------------------------------------------------------|-------------------------------|----------------------|----------------------------|-----------------------------------------|
|            | Application for student exchange is mea<br>start your application click on "New reque                                           | int for all students wishing to apply for an e                                                          | xchange programme at a partner i                                            | institution in the ac         | ademic year 2023-;   | 2024. To                   |                                         |
| ređena     |                                                                                                    |                                                                                                    |                                                                             |                               |                      |                            |                                         |
| e-register | Registration contact details and emerge<br>Before registering your contact and emerge                                           | ncy will only be used to apply for TU Deitt<br>ency details, please verify that your stay ab            | travel insurance and in the event o<br>road has been approved by your f     | of an emergency d<br>lacuity. | uring your stay abro | oad.                       |                                         |
| Courses    | You must fill in your contact and emergence                                                                                     | res, click <u>here</u> . For information about safety<br>y details, as well as the 'departure date' and | c insurance and vaccinations, click<br>d'return date', Click on "Contact in | formation" to do s            | o.                   |                            |                                         |
| tay abroad | In order to apply for IIF scholarship please                                                                                    | proceed by clicking on 'Grant' after creatin                                                            | g a new request.                                                            |                               |                      |                            |                                         |
|            |                                                                                                    |                                                                                                    |                                                                             |                               |                      |                            |                                         |
| Log off    | Click on "New request" to submit one of the<br>- Application for student exchange<br>- Request registration contact and emerger | he following options:<br>ncy information                                                                |                                                                             |                               |                      |                            |                                         |
|            | Stay abroad requests                                                                                                    |                                                                                                    |                                                                             |                               |                      |                            |                                         |
|            | Stay abroad                                                                                                    | Degree programme                                                                                        | Period                                                                      | Status                        | Decision             | Progress                   |                                         |
|            | Application for student exchange 24-25                                                                                          | Bachelor Systems Engineering, Policy<br>Analysis and Management                                         | 01/09/2023 until 31/10/2023                                                 | Completed                     | Approved             | Step 2 of 3<br>(More info) | Details<br>Contact information<br>Grant |
|            |                                                                                                    |                                                                                                    |                                                                             |                               |                      |                            |                                         |

2. Click on "Details".

|             | Back Newrequest Help                                                  |                                                                     |                 | 8                     | Current grants      |
|-------------|-----------------------------------------------------------------------|---------------------------------------------------------------------|-----------------|-----------------------|---------------------|
| Register    | Below you will find an overview o<br>When your request for a grant is | f your requests for a grant.<br>not yet submitted, click on "Detail | s" to proceed.  |                       |                     |
| le-register | Current grants                                                        |                                                                     |                 |                       |                     |
|             | Grant                                                                 | Period                                                              | Status          | Decision              | Progress            |
| Courses     | Erasmus Grant Study 25-26                                             | 01/09/2024 until 31/10/2025                                         | In progress     |                       | Step 1 of 3 Details |
| av abroad   |                                                                       | A Please update and resubmit                                        | this grant requ | est: click 'Details'. | (More info)         |

#### 3. Click on "Continue".

|                         | Home Save Help Apply for grant                                                                                                    |                     |                     |                |
|-------------------------|----------------------------------------------------------------------------------------------------|---------------------|---------------------|----------------|
| Register<br>De-register | General         / Resurrements         / Contact information         / Learning Accessment         / EU Grant         / Staving Access         / Additional funding         / Tae.Ues         / Grant Accessment           During Mobility         Step 10 of 12         Before you proceed, it's important to consider whether you have made any changes to your study programme that could affect your Erasmus+ grant.         It's important to consider whether you have made any changes to your study programme that could affect your Erasmus+ grant. | / ! During Mobility | / I Durine Mobility | / Submit orant |
| Courses<br>Stay abroad  | Back                                                                                                    |                     |                     | Continue       |
| Log off                 |                                                                                                    |                     |                     |                |

4. Answer the questions about possible changes to your approved grant agreement about study program and/or sustainable travel. Then click on "Continue".

|                         | Home Save Help                                                                                                    | Apply for grant                                                                                 |                                      |                     |                     |                |
|-------------------------|----------------------------------------------------------------------------------------------------|-------------------------------------------------------------------------------------------------|--------------------------------------|---------------------|---------------------|----------------|
| Register<br>De-register | General / Requirements / Contact informat                                                                                                    | ion / Learning.Agreement / EU.Grant / Stavidg.Abread / Additional.funding / Top.Ug              | s / Grant Agreement<br>Step 11 of 12 | / ! Durino Mobility | / ! During Mobility | / Submit scant |
| Courses<br>Stay abroad  | 21 Has your exchange programme changed       * Make a selection v       22 Did you travel systemably to your exchant       * Make a selection v | unce the start of your exchange?<br>ge destination, and do you plan to travel back sustainably? |                                      |                     |                     |                |
| Log off                 | Back                                                                                                    |                                                                                                 |                                      |                     |                     | Continue       |

5. Check the information and click on "Submit" to register the changes definitively.

| 11 Have you previously participated in any TU Delft Erasmus+ programm                                                                                     | mes while studying at TU Delft in your current study programme?                                        |
|----------------------------------------------------------------------------------------------------|----------------------------------------------------------------------------------------------------|
| ⊙ Yes                                                                                                    |                                                                                                    |
| ® No                                                                                                    |                                                                                                    |
| Before you go any further you will need to confirm that you will be stayin<br>requirements before your return. However, it is fine to return for a family | ig in the host country for your entire stay abroad and will complete all the host<br>weekend or event. |
| 12 For the entire period abroad will you be both living and studying in th                                                                                | he host country?                                                                                       |
| Yes                                                                                                    |                                                                                                    |
| 13 Are you completing one of the following Joint Programmes (Applied                                                                                      | Geophysics, EWEM, COSSE)?                                                                              |
| No                                                                                                    |                                                                                                    |
| Before you go any further, check the website to see if you are eligible for                                                                               | r the additional funding.                                                                              |
| 14 Are you travelling sustainably to and from your study abroad destina                                                                                   | tion?                                                                                                  |
| Yes                                                                                                    |                                                                                                    |
| 15 How are you planning to travel to and from your exchange destinatio                                                                                    | n?                                                                                                    |
| Train                                                                                                    |                                                                                                    |
| 16 Do you require an inclusion (financial/ disability) Top Up?                                                                                            |                                                                                                    |
| No                                                                                                    |                                                                                                    |
| Before you go any further, ensure all information provided is correct and                                                                                 | I complete.                                                                                            |
| 17 Is your Grant Agreement correct and complete?                                                                                                    |                                                                                                    |
| Yes                                                                                                    |                                                                                                    |
| 18 Hereby, I agree and digitally sign my Grant Agreement.                                                                                                 |                                                                                                    |
| Yes, I do                                                                                                    |                                                                                                    |
| 19 Signing Date:                                                                                                    |                                                                                                    |
| 20 Place:                                                                                                    |                                                                                                    |
| Before you proceed, it's important to consider whether you have made a                                                                                    | my changes to your study programme that could affect your Erasmus+ grant.                              |
| 21 Has your exchange programme changed since the start of your exch                                                                                       | ange?                                                                                                  |
| No                                                                                                    |                                                                                                    |
| 22 Did you travel sustainably to your exchange destination, and do you                                                                                    | plan to travel back sustainably?                                                                       |
| Yes                                                                                                    |                                                                                                    |
| 23 After my return I will complete and upload the declaration of travellin                                                                                | g sustainably to receive the additional funding.                                                       |
| Yes                                                                                                    |                                                                                                    |
|                                                                                                    |                                                                                                    |
| Back Submit                                                                                                    |                                                                                                    |
| wne Helo                                                                                                    | 6116345 - E Test Last looin: Monday, September (                                                       |

Further changes are no longer possible. Should you have any more changes to your exchange programme, send an email to <u>erasmusgrant@tudelft.nl</u>.

**Important Note:** Changes to the end date, such as an extension of stay can only be awarded if you notify the Mobility Team 1 month before your original end date noted in your definitive Grant Agreement.

For example, if your grant agreement states 1 June as your end date, and you plan to stay 2 weeks longer until 14 June, you must notify the Mobility Team before 30 April.

# **4** Definitions

| Word/Concept                                   | Meaning                                                                                                    |
|------------------------------------------------|----------------------------------------------------------------------------------------------------|
| Grant Agreement                                | A binding contract between the student and TU Delft,<br>mentioning the specific terms and conditions of the<br>Erasmus+ Grant                                                                                                    |
| Green Travel Top up                            | Students that travel green by bike, bus, carpooling with fellow students or train                                                                                                    |
| Host Transcript of<br>Records                  | The Host Transcript of Records provides an overview of a student's academic achievement during their study abroad. It contains information such as course titles, grades and credits earned.                                                        |
| Inclusion Top ups                              | Additional funding granted to students who face economic and health barriers.                                                                                                    |
| TUD Transcript<br>"Cijferlijst per fase Balie" | The TUD Transcript "Cijferlijst per fase Balie" is an official document that provides a comprehensive overview of a student's academic achievements during their studies. It contains information such as course titles, grades and credits earned. |
| AM                                             | After Mobility                                                                                                    |
| ВМ                                             | Before Mobility                                                                                                    |
| CTTLA                                          | Changes to the Learning Agreement                                                                                                    |
| DM                                             | During Mobility                                                                                                    |
| GA                                             | Grant Agreement                                                                                                    |
| HTOR                                           | Host Transcript of Records                                                                                                    |
| LA                                             | Learning Agreement                                                                                                    |
| TOR                                            | Transcript of Records                                                                                                    |
| TUD                                            | TU Delft                                                                                                    |
|                                                |                                                                                                    |

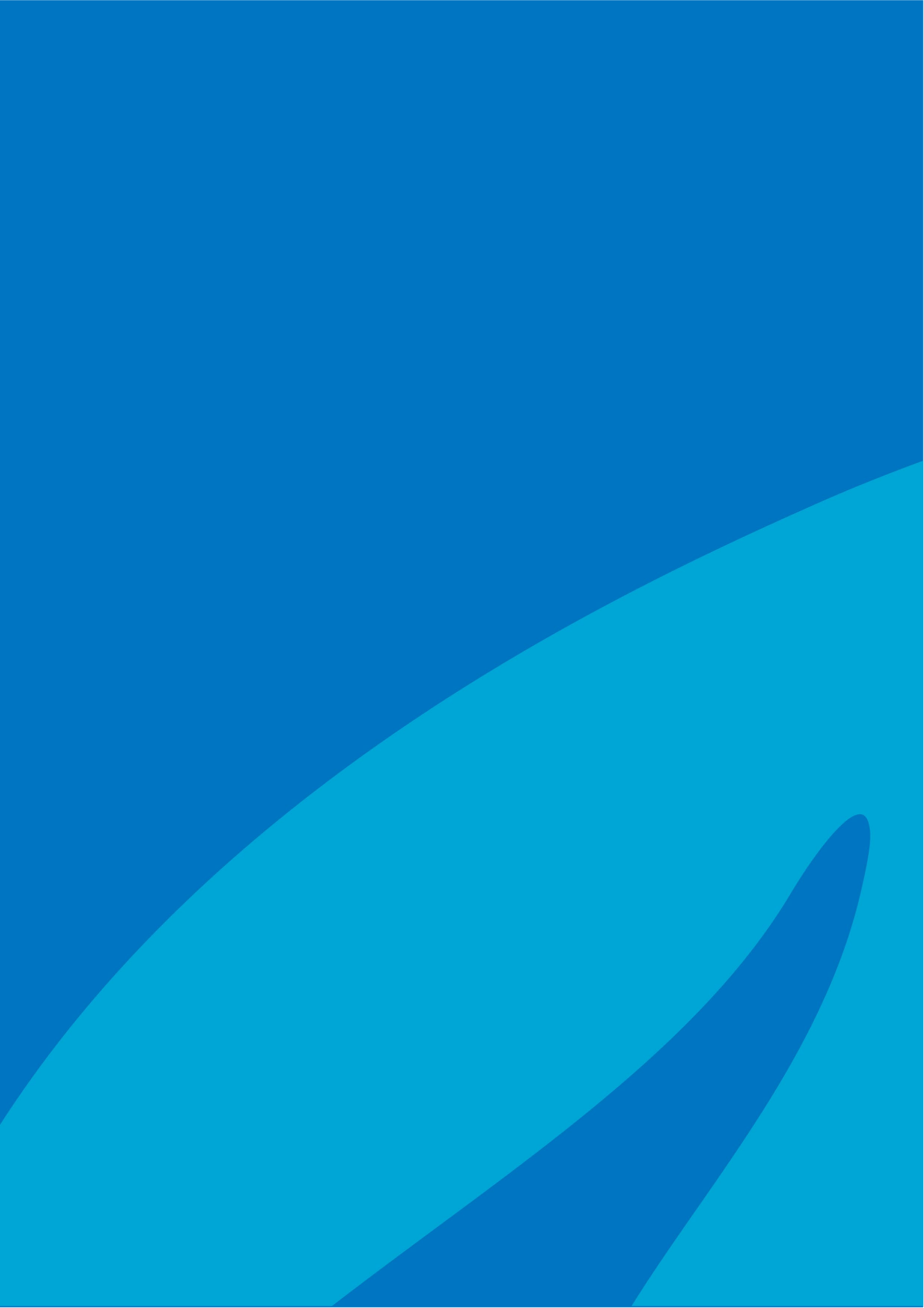